| EVS | XHub Tech Note                    |          |                   | Instant Tapeless Technology |
|-----|-----------------------------------|----------|-------------------|-----------------------------|
|     | XHub v.03.01 full reset procedure |          |                   | XHub full reset 080407.doc  |
|     | Authors :                         | MDU, CLA | Version : 1.01.01 | Date : 07-Apr-08            |

## **1.DIFFUSION LIST**

| Name | Company | Information | Action | Validation |
|------|---------|-------------|--------|------------|
|      |         |             |        |            |
|      |         |             |        |            |
|      |         |             |        |            |
|      |         |             |        |            |
|      |         |             |        |            |
|      |         |             |        |            |

## 2. DOCUMENT HISTORY

| Date     | Authors | Version | Description |
|----------|---------|---------|-------------|
| 7-Apr-08 | CLA     | 1.00    | Creation    |
|          |         |         |             |
|          |         |         |             |
|          |         |         |             |

## **3.CONTENT**

| 1. | DIFFUSION LIST                          |
|----|-----------------------------------------|
| 2. | DOCUMENT HISTORY                        |
| 3. | CONTENT1                                |
| 4. | INTRODUCTIONERREUR ! SIGNET NON DEFINI. |
| 5. | FULL RESET PROCEDURE                    |

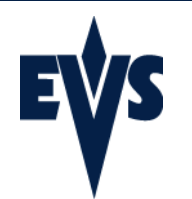

### Page 2

### 4. Preliminary notes

This procedure describes how to totally reset an XHub. It is used for the production of the XHubs. If during an upgrade of the XHub, a communication problem occurs, the XHub can become unusable. This full reset procedure reloads the necessary software on the XHub to make it operational again.

#### Please identify first the XHub version required and the XHub type.

There are 2 types of hardware for XHub :

- XHub 540Mbps : can be used with XNet network at 270 and 540Mbps
- XHub 1.5Gbps (XHub[2]) : can be used with XNet and XNet[2] networks at 270, 540 and 1485Mbps. There is a sticker at the back those mentioning XHub[2]

There are 4 current software versions for XHub :

- v. 1.07, for Multicam 5.xx.xx and 6.xx.xx
- v. 2.05, for Multicam 7.xx.xx or later, for XHub 540Mbps
- v. 2.06, for Multicam 7.xx.xx or later, for XHub 1.5 Gbps
- v. 3.01, for Multicam 9.xx.xx or later, for XHub 540Mbps and 1.5 Gbps<sup>1</sup>

### 5. Identify the current version of XHub

- 1. Turn off the XHub
- 2. Move down all 4 dip switches located on the left side of the BNC connectors
- 3. Turn on the XHub
- 4. The branch status LEDs show the software version in a binary pattern :

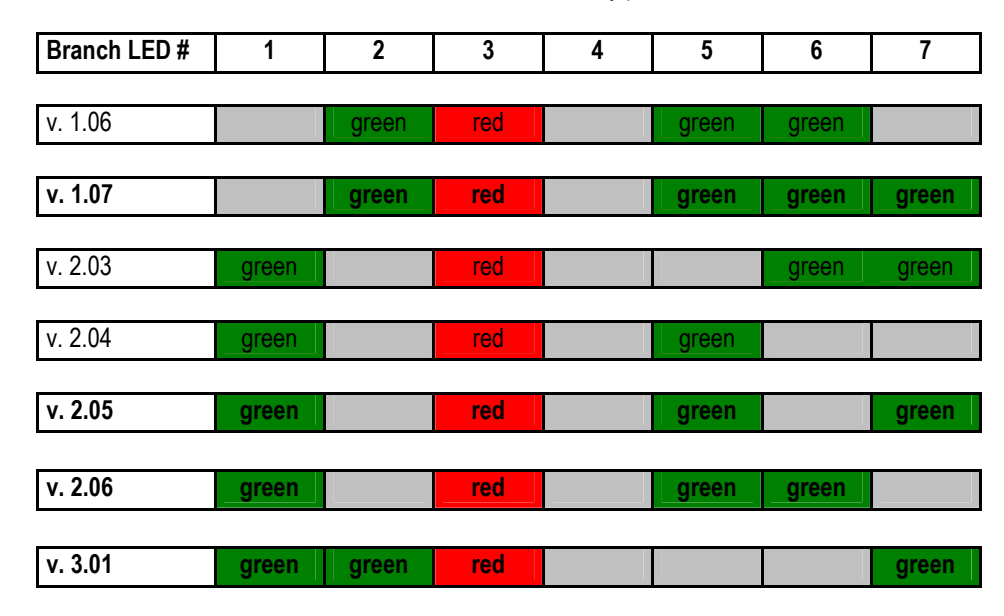

5. To return the XHub to its normal operational mode : turn it off, move the 4 dip switches up, turn on the XHub

<sup>&</sup>lt;sup>1</sup> Please note that XHub versions 2.05 and 2.06 can be used with Multicam 9 and XHub version 3.01 can be used with Multicam 7 or 8. Nevertheless, Multicam 9 SDTI functions are optimized to run on XHub version 3.01.

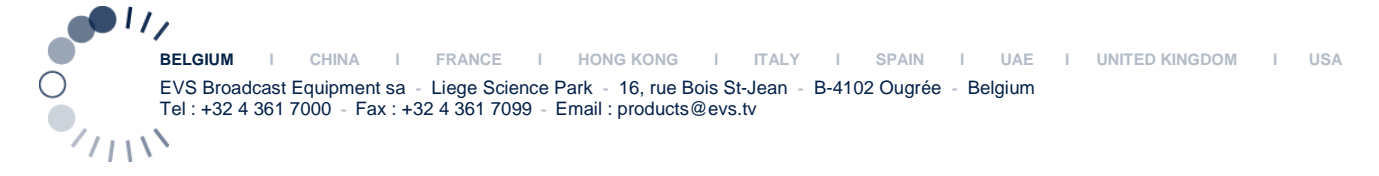

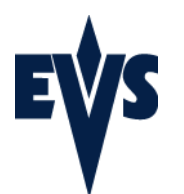

# 6. Identify the XHub type

The SPEED led helps identifying the XHub Type :

- 1. If the <u>SPEED</u> led is <u>OFF</u> then the XHub Type is <u>540 Mbps</u>
- 2. If the <u>SPEED</u> led is <u>ON</u> then the XHub Type is <u>1.5 Gbps</u>

## 7. Creating the upgrade media

- 1. Download the file "XHub upgrade 3.01.exe" in a temporary folder on your PC.
- Execute this file and select where to put the self-extracted files. Select 'writing on floppy' if you want to create the upgrade media on a floppy. To the contrary, select 'file extraction' to create the upgrade media on a USB key. Select the letter corresponding to the USB key with the Browse button
- 3. Press 'OK' to create the upgrade media

# 8. Full reset procedure

#### If you are running v.2.03 or later, follow this procedure.

- 1. Insert the XHub upgrade media into the XT[2] server
- 2. Use a null-modem cable to connect the COM1 port (RS232 #1 "Tablet") of the XT[2] to the RS232 port of the XHub.
- 3. Exit all applications on the XT[2] server until you reach the DOS prompt
- 4. Power down XHub.
- 5. Set dip switches on the front panel as follow :

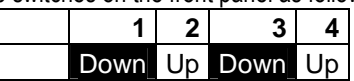

- 6. Power up and wait 2 seconds (LEDs must stay off).
- 7. Type reset [ENTER]
- 8. Power down and wait 1 second
- 9. Power up (LEDs must stay off).
- To flash a <u>540 Mbps XHub</u> to <u>version 1.07</u>, type flash107 [ENTER] To flash a <u>540 Mbps XHub</u> to <u>version 3.01</u>, type flash\_sd [ENTER] To flash a <u>1.5 Gbps XHub</u> to <u>version 3.01</u>, type flash\_hd [ENTER]
- 11. Power down.
- 12. Put switches in debug position (all down).
- 13. Power up and check that the LEDs show the right version.

#### If you are NOT running v.2.03 or later, follow this procedure.

- 1. Power down XHub
- 2. Move down all 4 dip switches located on the left side of the BNCs connectors.
- 3. Remove the top cover of the XHub and close the ST1 jumper on the circuit board.
- 4. Turn on XHub. Be careful not to touch anything inside the chassis while it is powered! High voltage!
- 5. Insert the XHub upgrade media into the XT[2] server
- 6. Use a null-modem cable to connect the COM1 port (RS232 #1 "Tablet") of the XT[2] to the RS232 port of the XHub.
- 7. Exit all applications on the XT[2] server until you reach the DOS prompt
- To flash a <u>540 Mbps XHub</u> to <u>version 1.07</u>, type flash107 [ENTER] To flash a <u>540 Mbps XHub</u> to <u>version 3.01</u>, type flash\_sd [ENTER] To flash a <u>1.5 Gbps XHub</u> to <u>version 3.01</u>, type flash\_hd [ENTER]
- 9. Power down.
- 10. Put switches in debug position (all down).
- 11. Power up and check that the LEDs show the right version.